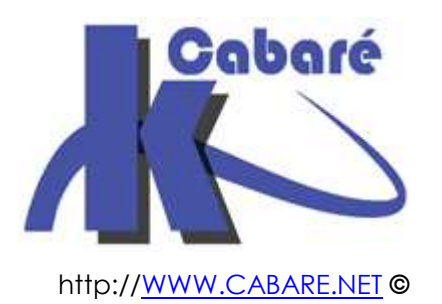

Installation Réseau Serveur Windows 2008 & 2008 R2 – sys 22 – Travaux Pratiques

Installer serveur 2008 windows

Michel Cabaré – Ver 2.3 – juin 2010-

Installation réseau Serveur Windows 2008 & 2008R2 Travaux Pratiques

Michel Cabaré – Ver 2.3 – Juin 2010

<u>www.cabare.net</u>©

# TABLE DES MATIÈRES

| Desactiver Strategie mot de passe complexe                                                                                                    | . 3                        |
|----------------------------------------------------------------------------------------------------|----------------------------|
| Probleme:<br>Devalidation:                                                                                                    | . 3<br>. 3                 |
| Changement mot de passe Restauration AD                                                                                                    | . 5                        |
| PERTE MOT DE PASSE RESTAURATION AD 2008:                                                                                                    | . 5                        |
| Access ressources sans domaine                                                                                                    | . 6                        |
| SITUATION :<br>Entre un client XP et un serveur 2003 CD :                                                                                                    | . 6<br>. 6                 |
| Inclusion entre Grp Admins                                                                                                    | . 7                        |
| Qui est Administrateur d'un poste :<br>Consequences de l'adhesion a un Domaine :<br>Tentative de secession ? :<br>Retablissement de la situation :                                                                                                    | . 7<br>. 7<br>. 8<br>. 8   |
| Stockage Profils Discret1                                                                                                    | 10                         |
| OBJECTIFS ET FONCTIONNALITES :                                                                                                    | 10<br>10<br>10<br>11       |
| Gestion Imprimante                                                                                                    | 13                         |
| ACCES IMPRIMANTE PARTAGEE :                                                                                                    | 13                         |
| Réseau de base « Formation.edu » 1                                                                                                    | 14                         |
| Objectifs et fonctionnalites :       1         Analyse des Comptes :       1         Analyse des Groupes :       1         Creation des Comptes :       1         Creation des Groupes Globaux :       1         Creation des Groupes Globaux :       1         Creation des Groupes Ilocaux :       1 | 14<br>15<br>15<br>17<br>19 |
| Installation Office 2003                                                                                                    | 21                         |
| CREATION DU POINT D'INSTALLATION ADMINISTRATIVE                                                                                                    | 21<br>22<br>23             |

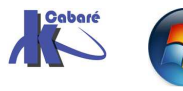

### DESACTIVER STRATEGIE MOT DE PASSE COMPLEXE

#### **Probleme:**

Par défaut sur un serveur 2003 une stratégie existe à propos des mots de passe, obligeant toute création à respecter les règles de complêxitée.

Ainsi la création d'un utilisateur

Login :bob

Pswd :**b** 

Se voit refusée

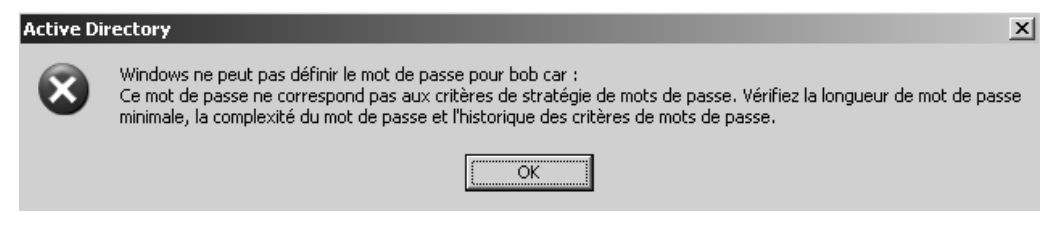

Ces règles demandent à ce que par défaut un mot de passe :

- Contienne plus de 7 caractères
- Contienne au moins une minuscule, une majuscule, un chiffre, un signe de ponctuation
- Ne contienne pas le nom de l'utilisateur auquel il permet d'accéder

#### **Dévalidation:**

Sans rentrer dans le probleme des stratégies, pour travailler simplement, et toujours créer les login simple, on va dans

Outils d'administration /Stratégies de sécurité du domaine

Dans Paramètres windows / Paramètres de Sécurité / Stratégies de Compte / Stratégies de mot de passe

On demande alors

#### Le mot de passe doit respecter des exigences de complexité

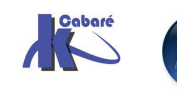

| Paramètres de sécurité du domaine par défaut                                                                                                    |                                                                                                    |                                                                                           |  |  |  |
|----------------------------------------------------------------------------------------------------|----------------------------------------------------------------------------------------------------|-------------------------------------------------------------------------------------------|--|--|--|
| Eichier Action Affichage ?                                                                                                    |                                                                                                    |                                                                                           |  |  |  |
|                                                                                                    |                                                                                                    |                                                                                           |  |  |  |
| Paramètres Windows     Scripts (démarrage/arrêt)     Paramètres de sécurité     Stratégies de comptes     Stratégie de mot de passe                                            | Stratégie<br>Stratégie<br>Straté | Paramètres de stratégie<br>24 mots de passe mémorisés<br>42 jours<br>1 jours<br>Désactivé |  |  |  |
| <ul> <li>Errategie de verrouillage du co</li> <li>Erratégie Kerberos</li> <li>Erratégies locales</li> <li>Erratégies locales</li> <li>Erratégies Groupes restreints</li> </ul> | Image: Second Second                                                                                                    | Activé<br>7 Caractères<br>er des exigences d <b>? X</b>                                   |  |  |  |
| ⊕-∰ Services système<br>⊕-∰ Registre<br>⊕-∰ Système de fichiers<br>⊕-↑ Stratégies de réseau sans fil (IEEE                                                                     | Le mot de passe doit respecter des ex                                                                                                    | xigences de complexité                                                                    |  |  |  |
| ⊕ Stratègies de clé publique<br>⊕ Stratégies de restriction logicielle<br>⊕                                                                                                    | <ul> <li>Définir ce paramètre de stratégie :</li> <li>C Activé</li> <li>Désactivé</li> </ul>                                                                                                    |                                                                                           |  |  |  |

#### Longueur minimale du mot de passe

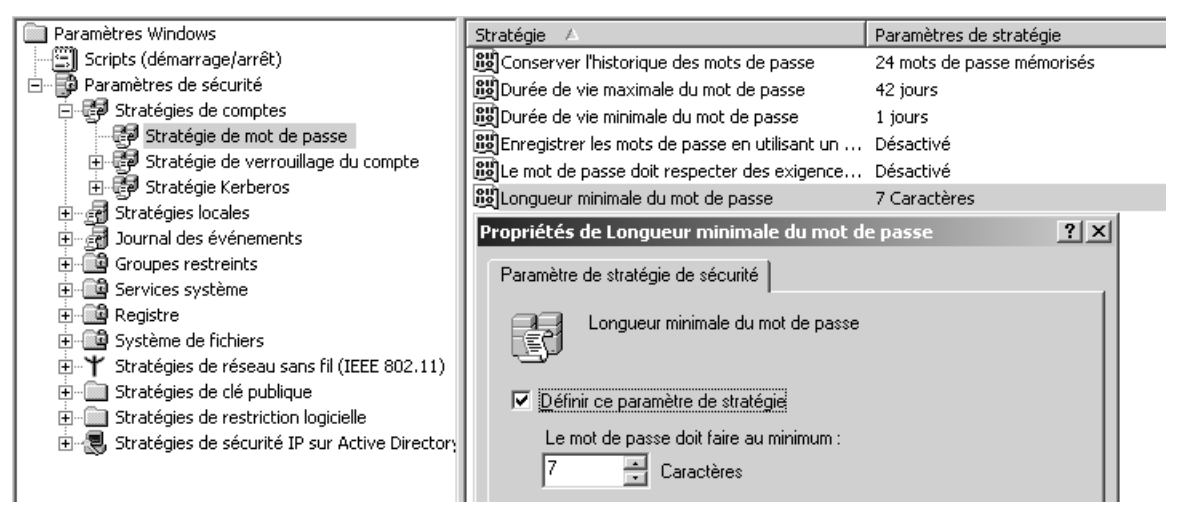

#### Suivit de gpupdate /force

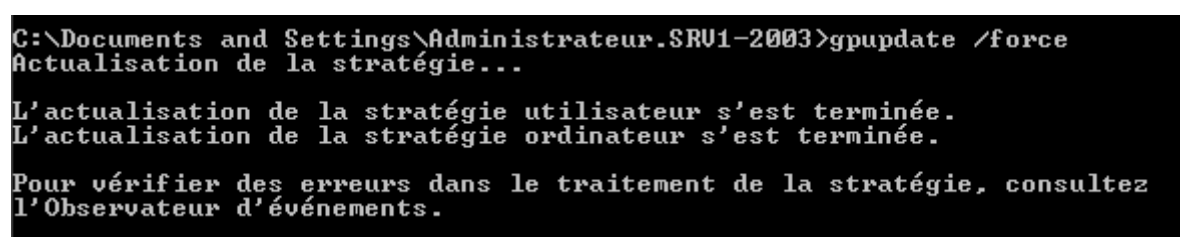

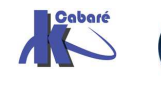

### CHANGEMENT MOT DE PASSE RESTAURATION AD

#### Perte mot de passe Restauration AD 2008:

Le mot de passe de Assistant Installation de Active Directe X Mot de passe administrateur de restauration des services d'annuaire restauration des services Ce mot de passe est utilisé lors du démarrage de l'ordinateur en mode Restauration d'Annuaire qui est défini des services d'annuaire. lors de l'installation d'un Entrez et confirmez le mot de passe que vous voulez attribuer au compte Administrateur de ce serveur, qui sera utilisé lorsque l'ordinateur sera démarré en mode Restauration des services d'annuaire. CD (et uniquement à ce Le compte Administrateur du mode de restauration est différent du compte Administrateur du domaine. Les mots de passe pour les comptes peuvent être différents, assurez-vous de vous rappeler de chacun d'entre eux. moment là...) Mot de passe du mode Restauration : A été perdu II faut le Confirmer le mot de passe : rétablir... Pour obtenir plus d'informations sur le Mode de restauration des services d'annuaire, consultez l'aide Active Directory.

En invite de commande on tape la commande ntdsutil

C:\Documents and Settings\Administrateur.SRV1-2003>ntdsutil ntdsutil:

A l'invite de ntdsutil, on tape la commande set DSRM password

#### ntdsutil: set DSRM password

A l'invite de DSRM on tape la commande reset password on server null

Redéfinir le mot de passe administrateur DSRM : reset password on server null\_

A l'invite on tape et on confirme le nouveau mot de passe

Redéfinir le mot de passe administrateur DSRM : reset password on server null Entrez le mot de passe du compte Administrateur du mode de restauration du service d'annuaire : <del>\*\*\*\*\*\*</del> Confirmez le nouveau mot de passe : <del>\*\*\*\*\*</del> Le mot de passe est correctement défini. Redéfinir le mot de passe administrateur DSRM :

On ressort de la commande en tapant deux fois quit

Redéfinir le mot de passe administrateur DSRM : quit ntdsutil: quit C:\Documents and Settings\Administrateur.SRV1-2003>\_

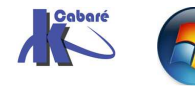

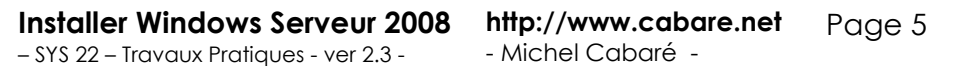

### ACCESS RESSOURCES SANS DOMAINE

#### Situation :

Il s'agit de savoir s'il est possible d'accéder à des ressources présentes sur un poste sécurisé, sans s'y être authentifié....

Cela peut correspondre :

- à un réseau en poste à poste entre machines XP,
- à la tentative d'accès depuis un poste XP hors domaine sur un serveur 2003 Contrôleur de Domaine

#### Entre un client XP et un serveur 2003 CD :

Soit sur le serveur des comptes de domaine existant

#### Administrateur/domaine

#### Bob/b

Soit sur le client des comptes locaux existant

#### Administrateur/local

#### Toto/t

Sur le client on ouvre une session en tant que Toto/t, lorsque l'on essaye d'accéder à un partage effectuer sur le serveur on obtient

| Connecter à srv1    | -2003.formation.net 🛛 ? 🗙  |                                         |
|---------------------|----------------------------|-----------------------------------------|
| R                   | Ger                        | Ici il faut<br>valable sur<br>l'on esso |
| Connexion à srv1-20 | 003                        | (existant c                             |
| Nom d'utilisateur : | £ 🗸                        | sur cette mo                            |
| Mot de passe :      |                            |                                         |
|                     | Mémoriser mon mot de passe |                                         |

Ici il faut donner un login valable sur la machine que l'on essaye d'atteindre (existant donc dans les comptes déclarés localement sur cette machine...)

Ce qui parait normal.

On est dans un contexte ou la sécurité est contrôlée par chaque machine, et aucune centralisation n'existe.

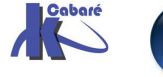

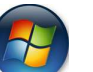

## **INCLUSION ENTRE GRP ADMINS**

#### Qui est Administrateur d'un poste :

Sur une machine de type SEVEN ou XP on pourrait croire que c'est le compte utilisateur **Administrateur** qui à tous les pouvoirs.

S'il est vrai que ce compte utilisateur est un peu particulier, (par exemple c'est le seul compte à ne pas pouvoir être supprimé, ou bloquer en tentatives d'accès erronées...) il est surtout important car il faut partie du groupe local des Administrateurs

| ropriétés de Administrateurs                                             |  |  |  |
|--------------------------------------------------------------------------|--|--|--|
|                                                                          |  |  |  |
| istrateurs                                                               |  |  |  |
| rs disposent d'un accès complet et illimité à l'ordinateur et au domaine |  |  |  |
|                                                                          |  |  |  |
|                                                                          |  |  |  |

A tel point que on ne peut pas le sortir de ce groupe...

Raisonnement identique sur un serveur CD, ou les droits d'administration du serveur sont donnés au groupe local des **Administrateurs**, dont évidemment le compte utilisateur **administrateur** fait partie

#### Conséquences de l'adhésion à un Domaine :

Lorsque un poste adhère à un domaine, automatiquement tous les membres du groupes **Admins de Domaine** font partie des administrateur de ce poste, car le groupe de Domaine **Admins de domaine** est inclus dans le groupe local des **Administrateurs** du poste

| poste client                                                                           | Serveur CD                      |                          |
|----------------------------------------------------------------------------------------|---------------------------------|--------------------------|
| Propriétés de Administrateurs                                                          |                                 |                          |
|                                                                                        | Propriétés de Administrateurs   |                          |
| Administrateurs                                                                        | Général Membres Membre de G     | éré par                  |
|                                                                                        | <u>M</u> embres :               |                          |
| Description : rs disposent d'un accès complet et illimité à l'ordinateur et au domaine | Nom                             | Dossier Active Directory |
| Membres :                                                                              | 🕵 Administrateur                | formation.net/Users      |
| Administratory                                                                         | Administrateurs de l'entreprise | formation.net/Users      |
| FORMATION Admins du domaine                                                            | Admins du domaine               | formation.net/Users      |

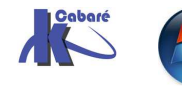

#### **Tentative de sécession ? :**

En tant que administrateur local, on refuse de recevoir des administrateurs de domaine...

Rien de plus simple: il suffit dans gestion des utilisateurs de demander les membre du groupe des **Administrateurs** du poste

| opriétés de A | dministrateurs                                                           |
|---------------|--------------------------------------------------------------------------|
| iénéral       |                                                                          |
| Admir         | istrateurs                                                               |
| Description : | rs disposent d'un accès complet et illimité à l'ordinateur et au domaine |
| Membres :     |                                                                          |
| 4 Administrat | eur                                                                      |
|               |                                                                          |

puis d'enlever le groupe des Admins du domaine

| Propriétés de Ac | lministrateurs ? 🗙                                                       |
|------------------|--------------------------------------------------------------------------|
| Général          |                                                                          |
| Admini           | strateurs                                                                |
| Description :    | rs disposent d'un accès complet et illimité à l'ordinateur et au domaine |
| Membres :        |                                                                          |
| Administrate     | ur                                                                       |

Désormais, notre poste fait toujours partie du Domaine, mais de nouveau seul le compte local Administrateur à les droits d'administration (et ici dans l'exemple un autre compte local assistant...)

Si l'Administrateur du Domaine vient ouvrir une session sur notre machine, cela sera possible, mais il va se retrouver simple utilisateur !

Quel sont ses moyens de mater la révolte ?

#### Rétablissement de la situation :

Seul l'administrateur local peut rétablir la situation...

en redemandant depuis la gestion des utilisateurs de rajouter le groupe des **Admins du Domaine** dans le groupe des **Administrateurs** du poste.

|      | Propriétés de A       | dministrateurs 🥐 🗙                                                       |
|------|-----------------------|--------------------------------------------------------------------------|
|      | Général               |                                                                          |
|      | 🛒 Admir               | istrateurs                                                               |
|      | Description :         | rs disposent d'un accès complet et illimité à l'ordinateur et au domaine |
|      | Membres :             |                                                                          |
| Dans | <b>S</b> Administrati | eur                                                                      |

on demande

Ajouter...

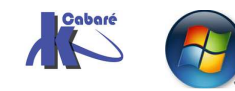

| Sélectionnez Utilisateurs, Ordinateurs ou Groupes               | ?×                                                                                         |
|-----------------------------------------------------------------|--------------------------------------------------------------------------------------------|
| Sélectionnez le type de cet objet :                             |                                                                                            |
| Utilisateurs ou Groupes Types d                                 | ľobjet                                                                                     |
| À partir de cet emplacement :                                   |                                                                                            |
| formation.net Emplace                                           | ements                                                                                     |
| Entrez les noms des objets à sélectionner ( <u>exemples</u> ) : |                                                                                            |
| Vérifier I                                                      | es noms                                                                                    |
|                                                                 |                                                                                            |
|                                                                 |                                                                                            |
| Avancé OK Ann                                                   | iuler                                                                                      |
|                                                                 | Saisie du mot de nasse réseau                                                              |
| Quand on demande <b>Avancé</b>                                  |                                                                                            |
| On à une demande d'authentification                             | ST.                                                                                        |
|                                                                 | (I) T                                                                                      |
|                                                                 | Entrez le nom et le mot de passe d'un compte avec les<br>autorisations pour formation.net. |
| Ce qui est normal, car on est inconnu sur domaine               | e Par exemple Utilisateur, Utilisateur@microsoft.com ou<br>Domaine\NomUtilisateur          |
| NB: à ce niveau il n'est pas du to                              | Nom d'utilisateur : 😰 bob 🗸                                                                |
| nécessaire de sortir un login Administrateur c                  | de Mot de passe :                                                                          |
| Domaine, un login quelconque utilisateur c                      | de                                                                                         |

Il ne reste plus qu'à ajouter le groupe des Admins du domaine

|                             |               |                  | ОК               |
|-----------------------------|---------------|------------------|------------------|
| Nom (RDN)                   | Adresse de me | Description      | Dans le dossier  |
| 🕵 Administrateurs du schéma |               | Administrateurs  | formation.net/Us |
| 🚮 Admins du domaine         |               | Administrateurs  | formation.net/Us |
| 😰 bob                       |               |                  | formation.net/Us |
| 🕵 Contrôleurs de domaine    |               | Tous les contrôl | formation.net/Us |

Ouf!

domaine suffira !

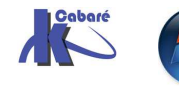

## **STOCKAGE PROFILS DISCRET**

#### **Objectifs et fonctionnalités :**

On veut gérer les profils pour quelques utilisateurs, mais de manière discrète et sécurisée, c'est-à-dire que

- on ne veut pas que le dossier de stockage des profils soit visible
- on ne souhaite pas garder une copie des profils errants sur les • machines sur lesquelles les utilisateurs se sont connectés.
- On souhaite avoir un profil obligatoire

#### Dossier de stockage caché :

Il suffit de partager le dossier avec un nom se terminant par \$

| Propriétés              | de stock_profil                                                                                                    | ? X |
|-------------------------|----------------------------------------------------------------------------------------------------|-----|
| Général                 | Partage Sécurité Personnaliser                                                                                                    |     |
|                         | Vous pouvez partager ce dossier avec d'autres utilisateurs<br>du réseau. Pour activer le partage de ce dossier, cliquez<br>sur Partager ce dossier. |     |
| O Ne                    | pas partager ce dossier                                                                                                    |     |
| _ <u>−</u> ⊛ <u>P</u> a | rtager ce dossier                                                                                                    |     |
| <u>N</u> om d           | u partage : stock_profil\$                                                                                                    |     |

Et d'utiliser ce nom de partage ensuite dans les comptes utilisateurs

| Chemin du profil : \\srv1-2 | 2003\stock_profil\$\%user | name% |
|-----------------------------|---------------------------|-------|
|-----------------------------|---------------------------|-------|

#### Non stockage des profils errant :

Sur tous les postes sur lesquels on l'on ne souhaite pas garder une copie des profils errants, on modifie la base de registre.

#### dans la clé HKLM/Software/Microsoft/WindowsNT/CurrentVersion/Winlogon

| 🛓 🛞 Winlogon                    | នហិក្មានទទរស          | wdexpirywarning                |
|---------------------------------|-----------------------|--------------------------------|
| ± 💼 wow                         | Développer            | an After Shutdown              |
| WPAEver                         | Nouveau               | Clé                            |
| Vindows Script F                | Rechercher            | Valeur chaîne                  |
| Vindows Scriptin<br>VZCSVC<br>C | Supprimer<br>Renommer | Valeur binaire<br>Valeur DWORD |

| unnon de la valeur     | DWORD [                          |
|------------------------|----------------------------------|
| Nom de la valeur :     |                                  |
| DeleteRoamingCache     |                                  |
| Données de la valeur : | Base                             |
| 1                      | <ul> <li>Hexadecimale</li> </ul> |
|                        | 🔘 Décimale                       |

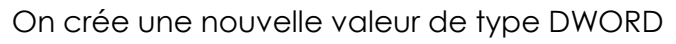

Avec la valeur DeleteRoamingCache = 1

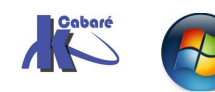

#### Création du profil obligatoire :

Un fois la session ouverte avec Albert, et tous les paramétrages effectués,

Il faut pouvoir Accéder au dossier de stockage du profil errant de Albert, de manière à changer le fichier **Ntuser.dat** en **Ntuser.man** 

MAIS en NTFS il ne faut pas s'approprier tout le profil, mais juste le dossier de départ, dans lequel ensuite on va se rajouter en Modifier

| Autorisations Audit                                                                         | Propriétaire Autorisations effectives                                            |                      |
|---------------------------------------------------------------------------------------------|----------------------------------------------------------------------------------|----------------------|
| Vous pouvez vous a                                                                          | pproprier cet objet si vous disposez des autorisations ou de                     | es privilèges nécess |
| Propriétaire actuel de                                                                      | a cat álámant :                                                                  |                      |
| Impossible d'afficher                                                                       | : le propriétaire actuel.                                                        |                      |
| Sélectionner un nouv                                                                        | veau propriétaire :                                                              |                      |
| Nom                                                                                         |                                                                                  |                      |
| 🙎 Administrateur (                                                                          | FORMATION\Administrateur)                                                        |                      |
| 🛛 🕵 Administrateurs                                                                         | (FORMATION/Administrateurs)                                                      |                      |
|                                                                                             |                                                                                  |                      |
|                                                                                             |                                                                                  |                      |
|                                                                                             |                                                                                  |                      |
|                                                                                             |                                                                                  |                      |
|                                                                                             |                                                                                  |                      |
| Autres <u>u</u> tilisateurs o                                                               | u groupes                                                                        |                      |
| Autres <u>u</u> tilisateurs o                                                               | u groupes                                                                        |                      |
| Autres <u>u</u> tilisateurs o                                                               | u groupes<br>priétaire des sous-conteneurs et des objets                         |                      |
| Autres <u>u</u> tilisateurs o<br><u>Bemplacer le pro</u><br>En savoir plus sur l' <u>ar</u> | u groupes<br>priétaire des sous-conteneurs et des objets<br><u>opartenance</u> . |                      |
| Autres <u>u</u> tilisateurs o<br><u>Bemplacer le pro</u><br>En savoir plus sur l' <u>ar</u> | u groupes<br>priétaire des sous-conteneurs et des objets<br><u>opartenance</u> . |                      |

Puis par rapport à la sécurité posée par défaut

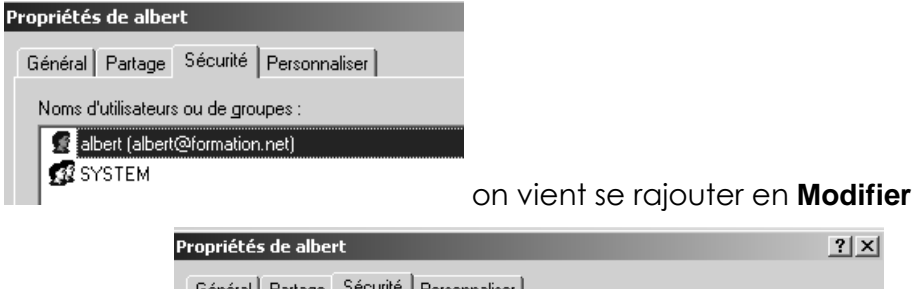

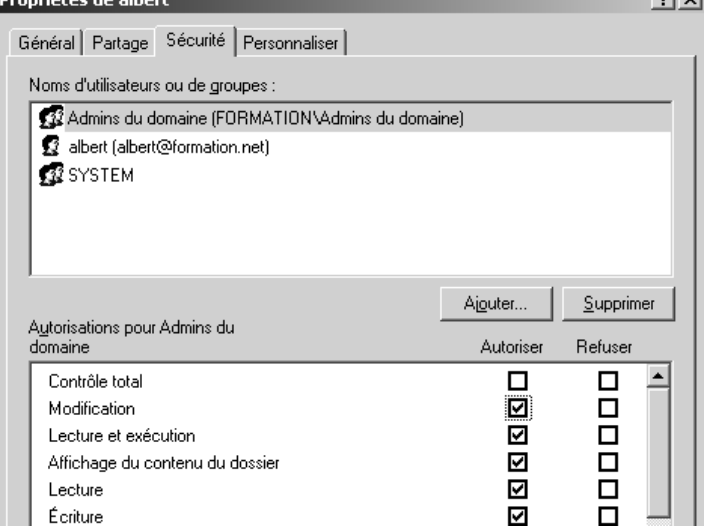

Tout cela devrait nous permettre désormais d'accéder au dossier du profil.

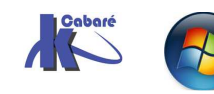

Pour modifier NTUSER.DAT il peut être nécessaire de modifier la sécurité du fichier, avant d'avoir la possibilité de changer son extension.

| 🗀 Modèles                | Propriétés de NTUSER.DAT                         |
|--------------------------|--------------------------------------------------|
| Recent                   | Cánáral Sécurité Dánumá                          |
| i SendTo                 |                                                  |
| 📄 Voisinage d'impression | Noms d'utilisateurs ou de groupes :              |
| 🚞 Voisinage réseau       |                                                  |
| 🔤 NTUSER.DAT             | Admins du domaine (FURMATIUN vadmins du domaine) |
| NTUSER.DAT.LOG           | 🕵 albert (albert@formation.net)                  |
| 🕑 ntuser.ini             | SYSTEM                                           |

**N.B :** si on commet l'erreur de manipulation de s'approprier la totalité du dossier-profil, ce profil deviendra inutilisable pour l'utilisateur.

- 1. Un fois le fichier renommé sur le serveur,
- 2. il faut ouvrir une session sur le client
- 3. apporter une modification a son environnement,
- 4. refermer la session,
- ré-ouvrir une session et constater que les modifications apportées en 3) ont été perdues

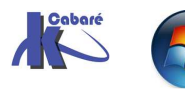

## **GESTION IMPRIMANTE**

#### Accès imprimante partagée :

Si on veut accéder à une imprimante "régulée" par Windows, il est alors évident que on doit absolument

- 1. La partager sur le serveur d'impression
- 2. Aller la chercher depuis le "client"

Sur un serveur on partage une imprimante HP laserjet 6p

| 🌢 HP La | serJet 6                                     | P Prop                                          | riétés                                                |                                                         |                                                                                                    | ?×                        |
|---------|----------------------------------------------|-------------------------------------------------|-------------------------------------------------------|---------------------------------------------------------|----------------------------------------------------------------------------------------------------|---------------------------|
| Général | Partage                                      | Ports                                           | Avancé                                                | Sécurité                                                | Paramètres du périphérique                                                                                                    |                           |
| 5       | Vous po<br>réseau. I<br>cette imp<br>partage | uvez par<br>Pour acti<br>primante,<br>des impri | tager cette<br>ver le parta<br>Le Pare-f<br>mantes av | e imprimante<br>age de cett<br>eu Window<br>ec d'autres | e avec d'autres utilisateurs sur<br>e imprimante, cliquez sur Parta<br>Is est déjà configuré pour auto<br>ordinateurs du réseau. | votre<br>ager<br>riser le |
| ON      | le pas part                                  | ager cet                                        | te imprimar                                           | nte                                                     |                                                                                                    |                           |
| . • F   | <sup>o</sup> artager ce                      | tte imprir                                      | mante                                                 |                                                         |                                                                                                    |                           |
| Nom     | n de partag                                  | e: HPL                                          | .aserJ                                                |                                                         |                                                                                                    |                           |

On y accède depuis le client en installant une imprimante réseau

| Assistant Ajout d'imprimante                                                                                                    |
|----------------------------------------------------------------------------------------------------|
| Spécifiez une imprimante<br>Si vous ne connaissez pas le nom et l'adresse de l'imprimante, vous pouvez<br>rechercher une imprimante qui corresponde à vos besoins. |
| À quelle imprimante voulez-vous vous connecter ?                                                                                                    |
| O Rechercher une imprimante                                                                                                    |
| Onnexion à cette imprimante (ou pour rechercher une imprimante, cliquez sur Suivant):                                                                              |
| Nom : \\srv1-2003\HPLaserJ                                                                                                    |
| Exemple : \\serveur\imprimante                                                                                                    |

Pour procéder au TP, il suffit de mettre en pause l'imprimante... toutes les impressions étant bloquées, elles se mettrons en file dans de gestionnaire !

| 🜲 HP LaserJet 6P sur srv1-20  | 003 - En pau | ise            |       |         | - DX |
|-------------------------------|--------------|----------------|-------|---------|------|
| Imprimante Document Affichage | ?            |                |       |         |      |
| Nom du document               | État         | Propriétaire   | Pages | Taille  | So   |
| Page de test                  |              | Administrateur | 1     | 73,5 Ko | 18:  |
| <                             | Ш            |                |       |         | >    |
| 1 document(s) dans la file    |              |                |       |         |      |

Il n'est même pas nécessaire d'avoir une imprimante physique de reliée...

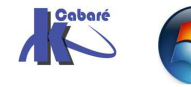

### **RESEAU DE BASE** « FORMATION.EDU »

#### **Objectifs et fonctionnalités :**

Il s'agit de présenter ici un réseau local, constitué d'un seul Domaine, que l'on nommera **formation.edu** 

Les noms à donner pour les utilisateurs sont

| Poste 1 | Nom : " <b>André</b> "      | Nom détaillé :"André+nom"          |
|---------|-----------------------------|------------------------------------|
|         | Mot de Passe : " <b>a</b> " |                                    |
| Poste 2 | Nom : " <b>Bruno</b> "      | Nom détaillé :"Bruno+ <i>nom</i> " |
|         | Mot de Passe : " <b>b</b> " |                                    |
| Poste 3 | Nom : " <b>Claude</b> "     | Nom détaillé :"Claude+nom"         |
|         | Mot de Passe : " <b>c</b> " |                                    |
| Poste 4 | Nom : " <b>Denis</b> "      | Nom détaillé :"Denis+nom"          |
|         | Mot de Passe : " <b>d</b> " |                                    |
| Poste 5 | Nom : " <b>Etienne</b> "    | Nom détaillé :"Etienne+nom"        |
|         | Mot de Passe : " <b>e</b> " | etc                                |

Sur le serveur, on prévoira un dossier nommé «**Ressource Formation**» contenant :

- un espace disque commun pour tous les utilisateurs nommé Global et partagé sous l'appellation Commun
- un espace disque réservé à chacun (nommé du nom de connexion ;**André, Bruno, Claude...**)

Sur le serveur les accès aux dossiers doivent êtres réalisés ainsi :

- Chaque utilisateur doit avoir accès à son propre dossier
- Chaque utilisateur doit avoir accès àu dossier commun
- les administratifs **André** et **Claude** doivent avoir accès en lecture seule aux dossiers de **Bruno** et **Denis**, commerciaux,
- Etienne, responsable doit avoir accès en lecture seule a tous les dossiers

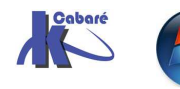

Sur le serveur, les accès aux programmes doivent êtres réalisés ainsi :

- André et Claude, administratifs, doivent avoir accès à Wordpad et la Calculette, mais ne peuvent se connecter que depuis leur station d'attribution et pendant les heures de bureau (8h00 à 17h30)
- Bruno et Denis, commerciaux, ne doivent avoir accès qu'au Solitaire (la société n'est pas très sollicitée !), mais peuvent se connecter depuis n'importe quel poste
- Etienne, responsable peut utiliser aussi bien Wordpad que la calculette ou le solitaire, et peut se connecter bien sûr depuis n'importe quel poste

Chaque utilisateur doit disposer de raccourcis sur le bureau sur les logiciels qu'il peut utiliser, ainsi que deux lecteur logiques :

- un "Y:" sur son espace direct
- un "Z:" amenant au dossier Global

Un compte **Administrateur** avec mot de passe **domaine** sera créé avec droit total sur toutes les ressources et pouvant évidemment se connecter depuis n'importe quel poste

#### Analyse des Comptes :

On va lister tous les comptes nécessaires, par exemple :

| "Administro      | ateurs du Domaine"      | Compte prédéfini lors de l'install                                                           |
|------------------|-------------------------|----------------------------------------------------------------------------------------------|
| puis les comptes | Utilisateurs crées suiv | ant                                                                                          |
| "Etienne"        |                         | Compte prédéfini lors de l'install                                                           |
| "André"          | (Administratif)         | Compte avec connexion depuis une<br>station fixe, horaires de bureau et mot<br>de passe fixé |
| "Bruno"          | (Commercial)            | Compte avec obligation de changer<br>le mot de passe                                         |
| "Claude"         | (Administratif)         | Compte copié depuis André avec<br>changement (station, mot passe)                            |
| "Denis"          | (Commercial)            | Compte copié depuis Bruno                                                                    |

#### Analyse des Groupes :

On va représenter sur un schéma toutes les contraintes, par exemple Un groupe global pré defini :

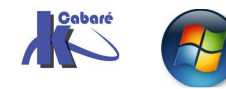

| "Admins du Domaine"    | avec 1 compte utilisateur l'Administrateur |
|------------------------|--------------------------------------------|
| trois Groupe Globaux : |                                            |
| "Responsable"          | contenant le compte Etienne                |
| "Administratif"        | contenant le compte André et Claude        |
| "Commerciaux"          | contenant le compte Bruno et Denis         |
| trois Groupes Locaux : |                                            |
| "Bureautique",         | pour l'utilsation de Wordpad + Calculette  |
| "Detente", ,           | pour l'utilsation du Solitaire             |
| "Impression"           | pour l'utilisation des imprimantes         |

On intégrera un groupe global dans les groupes locaux dont il à l'usage,

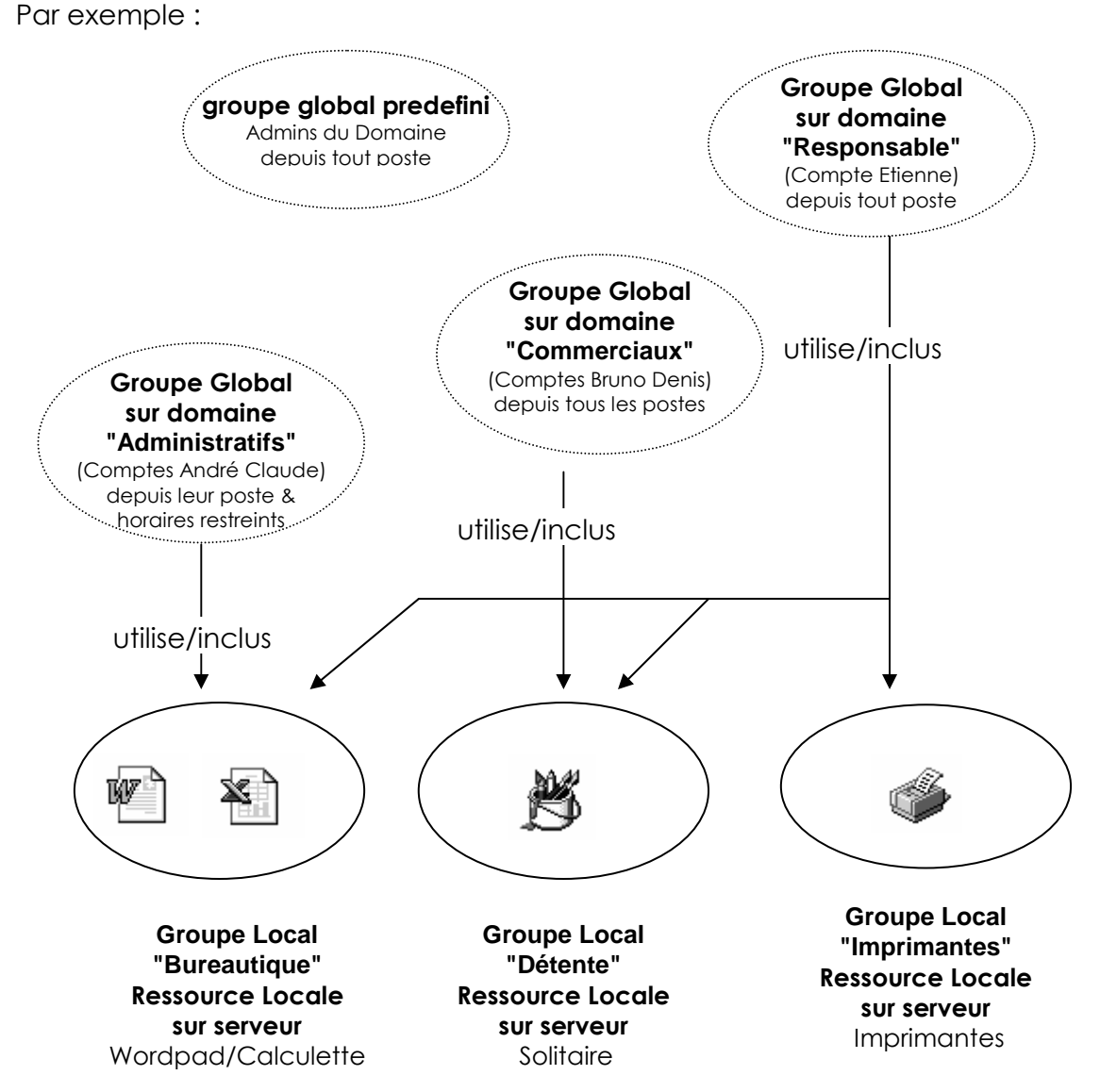

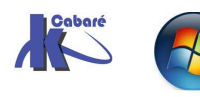

| André   | Compte Utilisateur "André"        | Accès 'Total''  |
|---------|-----------------------------------|-----------------|
|         | Groupe Global "Responsable"       | Accès "Lecture" |
|         | Groupe Global "Admins du Domaine" | Accès "Total"   |
|         |                                   |                 |
| Bruno   | Compte Utilisateur "Bruno"        | Accès "Total"   |
|         | Groupe Global "Responsable"       | Accès "Lecture" |
|         | Groupe Global "Administratif"     | Accès "Lecture" |
|         | Groupe Global "Admins du Domaine" | Accès "Total"   |
|         |                                   | _               |
| -Claude | Compte Utilisateur "Claude"       | Accès "Total"   |
|         | Groupe Global "Responsable"       | Accès "Lecture" |
|         | Groupe Global "Admins du Domaine" | Accès "Total"   |
| Denis   | Compte Utilisateur "Denis"        | Accès "Total"   |
|         | Groupe Global "Responsable"       | Accès "Lecture" |
|         | Groupe Global "Administratif"     | Accès "Lecture" |
|         | Groupe Global "Admins du Domaine" | Accès "Total"   |
| Etienne | Compte Utilisateur "Etienne"      | Accès "Total"   |
|         | Groupe Global "Admins du Domaine" | Accès "Total"   |
|         |                                   |                 |
| Global  | Groupe Global "Tout le monde"     | Accès 'Total''  |

#### **\_\_\_Ressource Formation**

#### **Création des Comptes :**

Au niveau des comptes, on peut dire que trois types de compte existent,

- un pour les administratifs (accès depuis leur poste et horaires classiques, mot de passe fixé),
- un pour les commerciaux (gestion du mot de passe forcée)
- un pour le responsable (gestion du mot de passe libre)

Créons le compte du responsable par Utilisateurs et Ordinateurs Active Directory, via le menu Action Nouveau / Utilisateur:

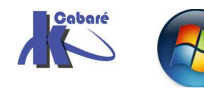

|      | Nouvel objet - Utilisateur                                                                                                |        |
|------|----------------------------------------------------------------------------------------------------|--------|
|      | Créer dans : formation.edu/Users                                                                                          |        |
|      | Prénom :       Etienne       Initiales :         Nom :                                                                    |        |
|      | FORMATION\ Etienne                                                                                                    |        |
|      |                                                                                                    |        |
|      | < Précédent Suivant > Annuler                                                                                             | puis   |
|      | Nouvel objet - Utilisateur Créer dans : formation.edu/Users                                                               | ×      |
| ique | Mot de passe :<br>Confirmer le mot de passe :<br>L'utilisateur doit changer le mot de passe à la prochaine ouverture de s | ession |

Créons un compte Administratif type pour **André** de la même manière, puis modifions ses propriétés en ce positionnant dessus par le menu contextuel:

| Propriétés de : andre         |                                                                          |                    | <u>? ×</u>    |                         |                                              |        |
|-------------------------------|--------------------------------------------------------------------------|--------------------|---------------|-------------------------|----------------------------------------------|--------|
| Environnement                 | Sessions                                                                 | Contrôle à d       | istance       | 1                       |                                              |        |
| Profil des services Bureau à  | distance Bureau                                                          | virtuel personnel  | COM+          | 1                       |                                              |        |
| Général Adresse Compte F      | Profil Téléphones Orga                                                   | nisation Membre de | Appel entrant |                         |                                              |        |
| Nom d'ouverture de session de | l'utilisateur :                                                          |                    |               | Horaire d'accès pour an | dre                                          |        |
| adnre                         | @formation.e                                                             | du                 | •             |                         | <b>ö</b> @                                   | ОК     |
| Nom d'ouverture de session de | Nom d'ouverture de session de l'utilisateur (antérieur à Windows 2000) : |                    |               | 0 • 2 • 4 •             | 6 • 8 • 10 • 12 • 14 • 16 • 18 • 20 • 22 • 0 | Annule |
| FORMATION                     | adnre                                                                    |                    | _             | Tous                    |                                              |        |
| 1                             | 1                                                                        |                    |               | lundi                   |                                              |        |
| Horaires d'accès              | Se conr                                                                  | necterà            |               | mardi                   |                                              | - 0    |
|                               | <del></del>                                                              |                    |               | mercredi                |                                              | au     |
|                               | ,<br>,                                                                   |                    |               | jeudi                   |                                              |        |
| Devendaller le compte         |                                                                          |                    |               | vendredi                |                                              |        |
|                               |                                                                          |                    |               | samedi                  |                                              |        |
|                               |                                                                          |                    |               | dimanche                |                                              |        |

Le vendredi, de 17:00 à 18:00

pour créer le deuxième compte Administratif de Claude, il est préférable de partir du compte

administratif existant de André et de demander une copie par le menu contextuel **copier**....

et de ne changer que ce qui doit être changé (la station de connexion)

Idem pour le compte Commercial type pour **Bruno** que l'on recopiera, et de ne changer que ce qui doit être changé (station de connexion) pour Claude

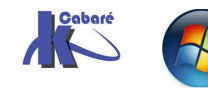

#### **Création des Groupes Globaux :**

Le groupe Global "Admins du Domaine" existe, et contient déjà le compte utilisateur de l'"Administrateur" avec son mot de passe (domaine)

Il faut créer le groupe Global Responsable

Sur le serveur créons le Groupe Global par Utilisateurs et Ordinateurs Active Directory, via le menu Action Nouveau / Groupe:

| verobjet droupe                                                                               |                                                                     |  |  |  |
|-----------------------------------------------------------------------------------------------|---------------------------------------------------------------------|--|--|--|
| Créer dans :                                                                                  | formation.edu/Users                                                 |  |  |  |
| Nom du groupe :                                                                               |                                                                     |  |  |  |
| Responsable                                                                                   |                                                                     |  |  |  |
| responsable                                                                                   |                                                                     |  |  |  |
| Nom de groupe (antérieu<br>Responsable                                                        | eur à Windows 2000) :                                               |  |  |  |
| Nom de groupe (antérieu<br>Responsable<br>- Étendue du groupe                                 | eur à Windows 2000) :                                               |  |  |  |
| Nom de groupe (antérieu<br>Responsable<br>Étendue du groupe —<br>Ĉ Domaine local              | eur à Windows 2000) :<br>Type de groupe                             |  |  |  |
| Nom de groupe (antérieu<br>Responsable<br>- Étendue du groupe<br>Ĉ Domaine local<br>© Globale | eur à Windows 2000) :<br>Type de groupe<br>Sécurité<br>Distribution |  |  |  |

Dans lequel on va rajouter le compte Etienne

| Membres :                                        |  |
|--------------------------------------------------|--|
| Membres :                                        |  |
| Membres :                                        |  |
|                                                  |  |
| Nom Dossier Services de domaine Active Directory |  |
| Reference formation edu/Likers                   |  |

Créons ensuite le groupe Global Administratifs par exemple

contenant André et Claude

Puis le groupe Global Commerciaux :

contenant Bruno et Denis

#### **Création des Groupes Locaux :**

pour créer le groupe local **Bureautique** on demande dans **Utilisateurs et Ordinateurs Active Directory**, le menu **Action Nouveau / Groupe**:

| 🥵 Crée                                                                   | er dans : f             | formation. | edu/Users                                               |   |  |
|--------------------------------------------------------------------------|-------------------------|------------|---------------------------------------------------------|---|--|
|                                                                          |                         |            |                                                         |   |  |
| Nom du groupe                                                            | :                       |            |                                                         |   |  |
| bureautique                                                              |                         |            |                                                         |   |  |
| bureautique                                                              |                         |            |                                                         |   |  |
| bureautique                                                              |                         |            |                                                         |   |  |
| bureautique<br>Nom de groupe                                             | (antérieur à \          | Windows 2  | 2000) :                                                 |   |  |
| bureautique<br>Nom de groupe<br>bureautique                              | (antérieur à \          | Windows 2  | 1000) :                                                 |   |  |
| bureautique<br>Nom de groupe<br>bureautique                              | (antérieur à \          | Windows 2  | :000) :                                                 |   |  |
| bureautique<br>Nom de groupe<br>bureautique<br>-Étendue du g             | (antérieur à \          | Windows 2  | 2000) :<br>Type de group                                | e |  |
| Nom de groupe<br>bureautique                                             | (antérieur à \<br>roupe | Windows 2  | Type de group                                           | e |  |
| Nom de groupe<br>bureautique<br>Étendue du g<br>© Domaine I              | (antérieur à \<br>roupe | Windows 2  | 000) :<br>Type de group<br>© Sécurité                   | e |  |
| Nom de groupe<br>bureautique<br>Étendue du g<br>© Domaine I<br>© Globale | (antérieur à V<br>roupe | Windows 2  | 000) :<br>Type de group<br>© Sécurité<br>© Distribution | e |  |

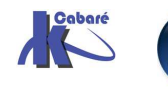

Pour ajouter des groupes globaux ou des utilisateurs, on demande **Propriétés...** et on obtient alors la boite de dialogue suivante

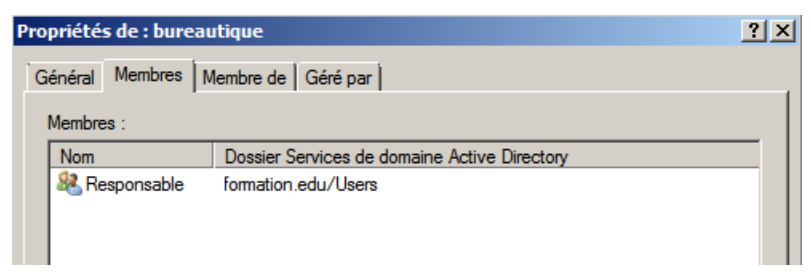

On fera de même pour créer le groupe local Detente :

ainsi que pour créer le groupe local Imprimante :

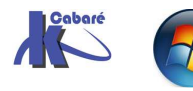

### **INSTALLATION OFFICE 2003**

#### Création du point d'installation administrative

Sur le serveur, l'administrateur définit le point d'installation administrative en créant les dossiers qui contiendront les logiciels Office et à partir desquels les installations client seront réalisées. On parle d'Installation Administrative

#### • 700 Mo sont nécessaires

On lance le nom du fichier **setup.exe / a** (uniquement depuis une version licence en nombre, impossible depuis une licence simple exemplaire)

| Exécuter ? X                                                                                                    |                        |
|----------------------------------------------------------------------------------------------------|------------------------|
| Entrez le nom d'un programme, dossier, document ou d'une ressource Internet, et Windows l'ouvrira pour vous.                                                                                                    |                        |
| Quvrir : d:\setup.exe /a                                                                                                    |                        |
|                                                                                                    |                        |
| 🖟 Installation de Microsoft Office 2003                                                                                                    |                        |
| Microsoft Office Professional Edition 2003                                                                                                    | avec le chemin du      |
| Installation administrative                                                                                                    | point de distribution  |
| Organisation : formation                                                                                                    | _ administratif        |
| Installer dans : [\\srv1-man\soft-inst\] A Parcourir                                                                                                    | N.B : Il est conseillé |
|                                                                                                    | que l'on ait un        |
| Tapez la clé du produit (Product Key) à 25 caractères dans les champs ci-dessous.<br>Ce code figure sur le certificat d'authenticité (Certificate of Authenticity) et sur<br>l'autocollant au dos du boîtier du CD-ROM. | dessous du             |
| ⊆lé du produit : QK8CG - F386F - 6JQT2 - B6FJP - PM6BB                                                                                                    | partage                |

On accepte la licence...

Ce qui a pour effet de copier office 2003 (et non pas d'installer)

| 🖥 Installation de Microsoft Office 2003    | _ 🗆 X |
|--------------------------------------------|-------|
| Microsoft Office Professional Edition 2003 | ۵ů    |
| Installation de Office                     |       |
| Progression de l'installation :            |       |
|                                            |       |

Plus de 4000 fichiers et 200 dossiers sont stockés sur le serveur dans une structure genre

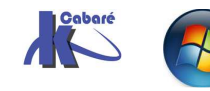

| Taille   | Туре                                                            |
|----------|-----------------------------------------------------------------|
|          | Dossier de fichiers                                             |
| 1 Ko     | Informations de configuration                                   |
| 594 Ko   | Package Windows Installer                                       |
| 5 708 Ko | Package Windows Installer                                       |
| 7 Ko     | HTML Document                                                   |
| 411 Ko   | Application                                                     |
| 22 Ko    | HTML Document                                                   |
|          | Taille<br>1 Ko<br>594 Ko<br>5 708 Ko<br>7 Ko<br>411 Ko<br>22 Ko |

#### Installation client « manuelle »

L'installation client manuelle depuis une installation administrative de office 2003 effectuée auparavant, peut permettre de

- Se passe d'un lecteur de CDROM sur els clients
- Harmoniser l'installation de office 2003
- Donne une option d'installation office 2003 à minima localement sans passer par la gestion du fichier MSI... et les fichiers MST...

Depuis le client, il faut ouvrir une session en administrateur du poste (et client de domaine minimum).

L'installation se lance en allant chercher le point de distribution administratif

| Exécute  | , 🔹 🔁 🔀                                                                                                    |
|----------|----------------------------------------------------------------------------------------------------|
|          | Entrez le nom d'un programme, dossier, document ou d'une<br>ressource Internet, et Windows l'ouvrira pour vous. |
| Ouvrir : | \\Srv1-man\soft-inst\SETUP.EXE                                                                                  |
|          |                                                                                                    |

#### L'assistant se déclanche

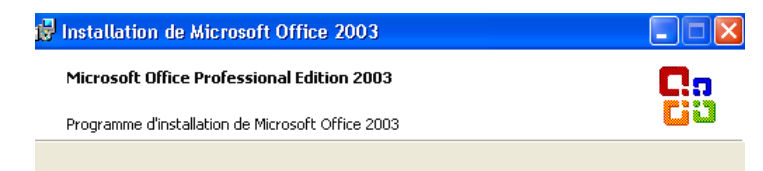

Préparation de l'Assistant Installation de Microsoft Office Professional Edition 2003...

Évidemment celle-ci nous intéresse particulièrement

| Microsoft Office Professional Edition 2003                                          | <u>C</u>                                                                          |  |
|-------------------------------------------------------------------------------------|-----------------------------------------------------------------------------------|--|
| Type d'installation                                                                 | L'                                                                                |  |
| Installation recommandée                                                            | Description                                                                       |  |
| O Installation par défaut                                                           | Installez Microsoft Office pour une                                               |  |
| ou choisissez un autre type                                                         | Nécessite un espace minimal sur votre                                             |  |
| O Installation complète                                                             | disque dur, tandis que la source sera<br>nécessaire pour pouvoir utiliser Office. |  |
| O Installation minimale                                                             |                                                                                   |  |
| <u> </u>                                                                            |                                                                                   |  |
| O Installation personnalisée                                                        |                                                                                   |  |
| <ul> <li>Installation personnalisée</li> <li>Exécuter à partir du réseau</li> </ul> |                                                                                   |  |

et on obtient une boite de dialogue de confirmation

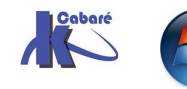

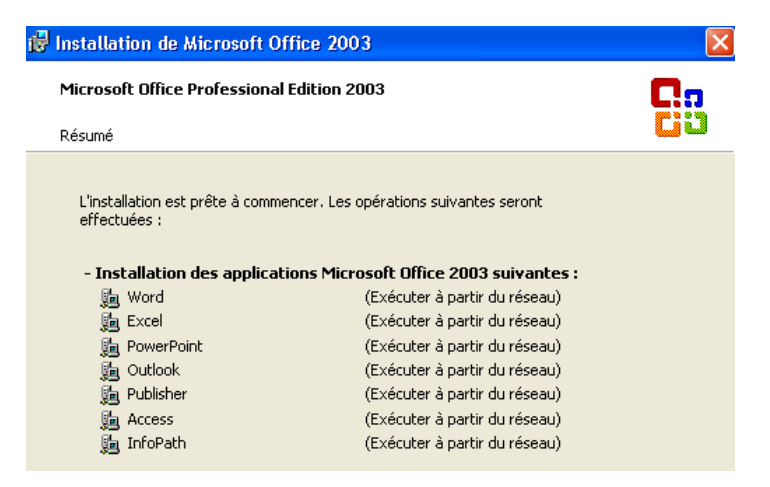

et 150 Mo pour office 2003 complet, c'est appréciable ! d'autant plus que la configuration est « figée »..

mais le problème c'est que il faut absolument que le serveur soit disponible pour utiliser office...sous peine d'obtenir un message du genre

| 🕮 Windows Installer                                                                                                    |               |
|----------------------------------------------------------------------------------------------------|---------------|
| Le composant que vous essayez d'utiliser se<br>trouve sur une ressource réseau non<br>disponible.                                                           | OK<br>Annuler |
| Cliquez sur OK pour réessayer ou entrez dans la zone<br>ci-dessous un autre chemin d'accès à un dossier<br>contenant le package d'installation 'PR011.MSI'. |               |
| Utiliser la source :                                                                                                    |               |
| \\Srv1-man\soft-inst\                                                                                                    | Parcourir     |

#### Intégration du Service Pack 2 de office 2003

Pour intégrer le Sp2 de office 2003 il faut récupérer le service pack complet version « administratif »

| Nom 🔺                                                   |                                                   | Taille Type                                                 |  |  |  |  |  |
|---------------------------------------------------------|---------------------------------------------------|-------------------------------------------------------------|--|--|--|--|--|
| Gffice2003SP2                                           | -KB887616-FullFile-FRA.exe                        | 110 280 Ko Application                                      |  |  |  |  |  |
| Pour plus de commodité on le renomme                    |                                                   |                                                             |  |  |  |  |  |
| Gffice2003SP2                                           | .exe                                              | 110 280 Ko Application                                      |  |  |  |  |  |
| Office                                                  | 2003 Service Pack 2 (SP2) - Administr             | rateur X                                                    |  |  |  |  |  |
| (†                                                      | Options de ligne de commande :                    |                                                             |  |  |  |  |  |
| S.                                                      | /Q Modes silencieux pour lot,                     |                                                             |  |  |  |  |  |
|                                                         | /T: <chemin entier=""> Spécifie le réper</chemin> | toire temporaire de travail,                                |  |  |  |  |  |
| Puis on l'extrait                                       | /C Extraire les fichiers uniquement ve            | ers le dossier, également lorsqu'ils sont utilisés avec /T. |  |  |  |  |  |
| Par Office2003sp2.exe /Q /C /T :[chemin de destination] |                                                   |                                                             |  |  |  |  |  |

| C:∖:<br>Le<br>Le     | C:\soft-inst-service-pack>dir<br>Le volume dans le lecteur C n'a pas de nom.<br>Le numéro de série du volume est E4FD-E0D7 |                                           |                                                              |            |                                |                                                        |
|----------------------|----------------------------------------------------------------------------------------------------|-------------------------------------------|--------------------------------------------------------------|------------|--------------------------------|--------------------------------------------------------|
| Réj                  | Répertoire de C:\soft-inst-service-pack                                                                                    |                                           |                                                              |            |                                |                                                        |
| 26/2<br>26/2<br>31/2 | 11/2006<br>11/2006<br>10/2005                                                                                              | 20:17<br>20:17<br>05:27<br>1 fia<br>2 Réj | <rep><br/><rep><br/>112<br/>chier(s)<br/>p(s) 32</rep></rep> | 925<br>331 | -<br>968 04<br>112 9<br>591 68 | ffice2003SP2.exe<br>225 968 octets<br>30 octets libres |
| C:\                  | C:\soft-inst-service-pack>office2003sp2 /?                                                                                 |                                           |                                                              |            |                                |                                                        |
| Donc <sup>c:\</sup>  | soft-ins                                                                                                    | t-servic                                  | e-pack≻of                                                    | fice       | 2003sj                         | ρ2 /Q /C /T∶c∶\soft-inst                               |

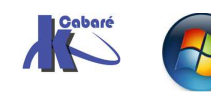

#### Notre dossier qui contenait

| Nom 🔶                      | Taille   | Туре                          |
|----------------------------|----------|-------------------------------|
| FILES                      |          | Dossier de fichiers           |
| AUTORUN.INF                | 1 Ko     | Informations de configuration |
| 👼 modif-2003-formation.MST | 13 Ko    | Fichier MST                   |
| 得owc11.MSI                 | 594 Ko   | Package Windows Installer     |
| <b>骨</b> PRO11.MSI         | 5 708 Ko | Package Windows Installer     |
| README.HTM                 | 7 Ko     | HTML Document                 |
| 🕮 SETUP.EXE                | 411 Ko   | Application                   |
| ETUP.HTM                   | 22 Ko    | HTML Document                 |

#### désormais contient

| FILES                      |            | Dossier de fichiers           |        |         |    |        |
|----------------------------|------------|-------------------------------|--------|---------|----|--------|
| AUTORUN.INF                | 1 Ko       | Informations de configuration |        |         |    |        |
| 侵MAINSP2ff.msp             | 101 010 Ko | Correctif Windows Installer   |        |         |    |        |
| 🗟 modif-2003-formation.MST | 13 Ko      | Fichier MST                   | Extrac | service |    |        |
| 🗂 ohotfix.exe              | 125 Ko     | Application                   | pack   | 2       | de | office |
| 🕑 ohotfix.ini              | 8 Ko       | Paramètres de configuration   | 2003   | _       |    |        |
| 🔊 ohotfixr.dll             | 16 Ko      | Extension de l'application    | 2005   |         |    |        |
| Bowc11.MSI                 | 594 Ko     | Package Windows Installer     |        |         |    |        |
| 🔂 OWC11SP2ff.msp           | 6 118 Ko   | Correctif Windows Installer   |        |         |    |        |
| 🛃 OWC102003SP2ff.msp       | 5 643 Ko   | Correctif Windows Installer   |        |         |    |        |
| PRO11.MSI                  | 5 708 Ko   | Package Windows Installer     |        |         |    |        |
| EREADME.HTM                | 7 Ko       | HTML Document                 |        |         |    |        |
| BSETUP.EXE                 | 411 Ko     | Application                   |        |         |    |        |
| E SETUP.HTM                | 22 Ko      | HTML Document                 |        |         |    |        |

Pour intégrer notre sp2 à office 2003 il faut deux commandes basées sur la syntaxe suivante

#### miexec /p [chemin]MAINSP2ff.msp /a [chemin]PRO11.msi SHORTFILENAMES=TRUE /qb

| C:∖soft-i<br>PRO11.msi | nst-service-pack>msiexec /p C:\soft-inst\MAINSP2ff.msp /a C:\soft-inst\<br>SHORTFILENAMES=TRUE /qb |
|------------------------|----------------------------------------------------------------------------------------------------|
|                        | Microsoft Office Professional Edition 2003                                                         |
|                        | Veuillez patienter pendant que Windows configure Microsoft Office<br>Professional Edition 2003.    |
| Amenant                | Annuler                                                                                            |

#### Et

miexec /p [chemin]OWC11SP2ff.msp /a [chemin]OWC11.msi SHORTFILENAMES=TRUE /qb

| C:\soft-i<br>\OWC11.ms | nst-service-pack>msiexec /p C:\soft-inst\<br>i SHORTFILENAMES=TRUE /qb                    | .0WC11SP2ff.msp ∕a | C:\soft-inst |
|------------------------|-------------------------------------------------------------------------------------------|--------------------|--------------|
|                        | Microsoft Office 2003 Web Components                                                      |                    |              |
|                        | Veuillez patienter pendant que Windows configure Microsoft Office<br>2003 Web Components. |                    |              |
| Amenant                | Annuler                                                                                   |                    |              |

**N.B :** il est tout a fait possible d'extraire le service pack dans un dossier a part, afin de mieux l'effacer à la fin de l'intégration

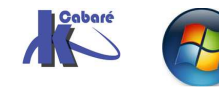